## Abilita Bonjour su RV110W

## Obiettivo

Bonjour è un protocollo che rileva i dispositivi che possono connettersi a una rete e notifica a tali dispositivi che possono connettersi alla rete. Questo articolo spiega come abilitare Bonjour sulla RV110W.

## Dispositivi interessati

RV110W

## Fasi della procedura

Passaggio 1. Usare l'utility di configurazione del router per scegliere **Amministrazione > Bonjour**.

| Discovery -   | Bonjour           |                |  |  |
|---------------|-------------------|----------------|--|--|
| Bonjour 🦲     | jour 🦲 Enable     |                |  |  |
| Bonjour Inter | face Control Tabl | e              |  |  |
| VLAN ID       | VLAN Name         | Enable Bonjour |  |  |
| 1             | Default           |                |  |  |
| Save          | Cancel            |                |  |  |

Passaggio 2. A destra di Bonjour, selezionare la casella di controllo **Abilita** per abilitare Bonjour.

| viscovery - Bonjour |                    |                |
|---------------------|--------------------|----------------|
| Bonjour 🔽           | Enable             |                |
| Bonjour Inter       | face Control Table | 9              |
| VLAN ID             | VLAN Name          | Enable Bonjour |
| 1                   | Default            |                |
| Save                | Cancel             |                |

Passaggio 3. Nella tabella di controllo dell'interfaccia Bonjour, selezionare la casella di controllo nella colonna Abilita Bonjour per ciascuna VLAN su cui si desidera abilitare Bonjour.

| onjour 🔽     | Enable             |                |
|--------------|--------------------|----------------|
| Bonjour Inte | rface Control Tabl | e              |
| VLAN ID      | VLAN Name          | Enable Bonjour |
| 1            | Default            | V              |

Passaggio 4. Fare clic su **Salva** per salvare le modifiche o su **Annulla** per annullarle.